# Edge2 V9.1 リリースノート 2025/05/20

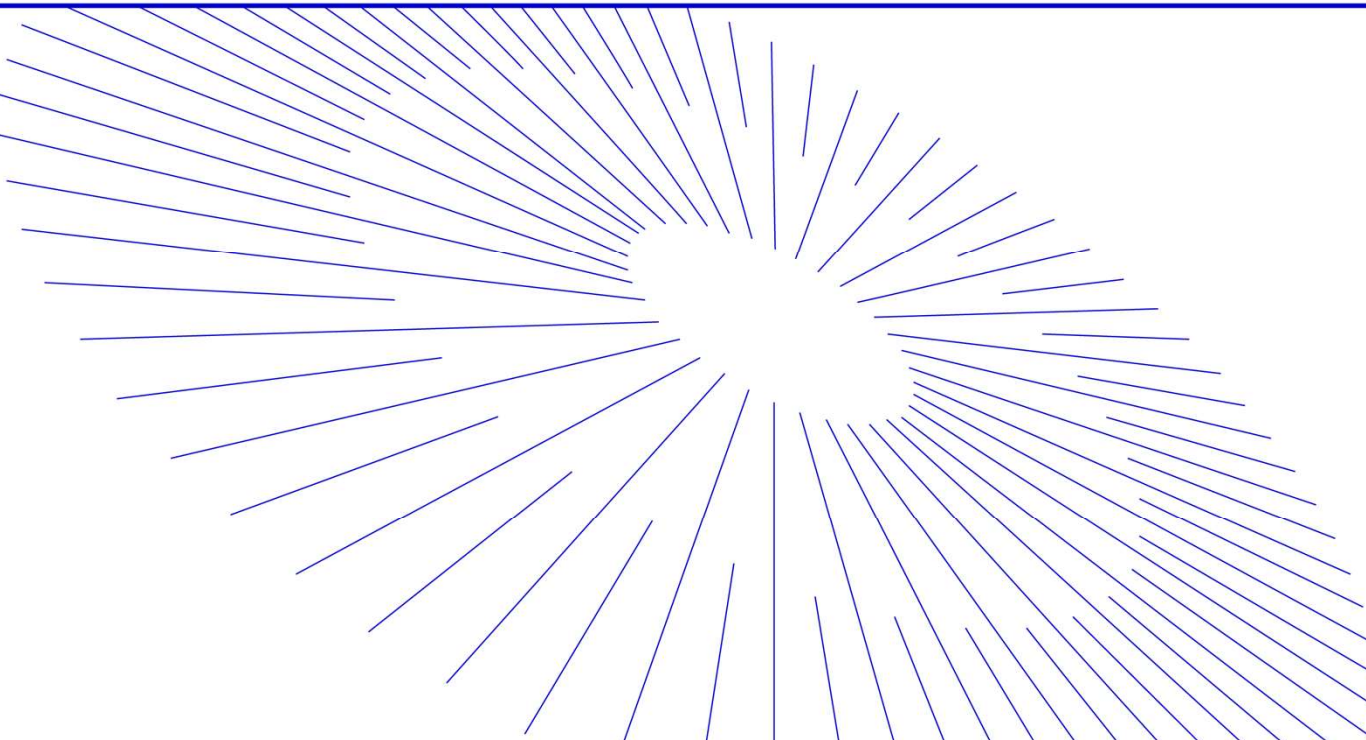

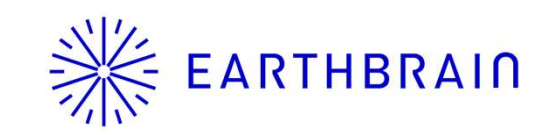

# ※ EARTHBRAIN Edge2 v9.1 アップデート項目 (06/11 リリース予定)<sub>2</sub>

| 種別          | 改善項目                          | 改善内容                                                                              | 参考資料また<br>はUIイメージ |
|-------------|-------------------------------|-----------------------------------------------------------------------------------|-------------------|
| 新機能<br>機能改善 | 生成済み点群から切土盛り土量を計算             | 前回と今回の点群の差分を抽出して土量を自動計算する、簡易的な進捗管理の為、エッジタブ<br>レット上でも土量を把握したい要望に対応しました             | P3~5              |
|             | DJI Matrice 4E 対応             | 新機種対応としてDJI Matrice 4EのSFM処理に対応しました                                               | なし                |
|             | Wi-Fi ドングル使用時の使用制限解除          | 通信速度の速い <mark>Archer T2U Nano</mark><br>への対応、固定局配信への対応などWIFIドングルの使用制限<br>を解除しました。 | P6~8              |
|             | 固定局配信でエラー発生時にリトライ<br>行うようにする  | RTK補正情報配信 中断時にユーザーへ通知するように改善                                                      | Р9                |
|             | Edge2で生成したプロジェクトをDashboardに反映 | 先にEdge2でプロジェクトを生成した場合に、Dashboardにプロジェクトを継承できる機能を追加                                | P10               |
|             |                               |                                                                                   |                   |

### 生成済み点群から切盛り土量を計算できる機能を追加 点群の表示画面に土量計算に関する操作を追加(土量確認ボタン) 土量計算は全体の掘削(掘削量)、盛土(盛り土量)とその差分を計算し、Edge2アプリで表示する 点群上でタップされた位置に関する土量差分も別途計算してEdge2アプリに表示する

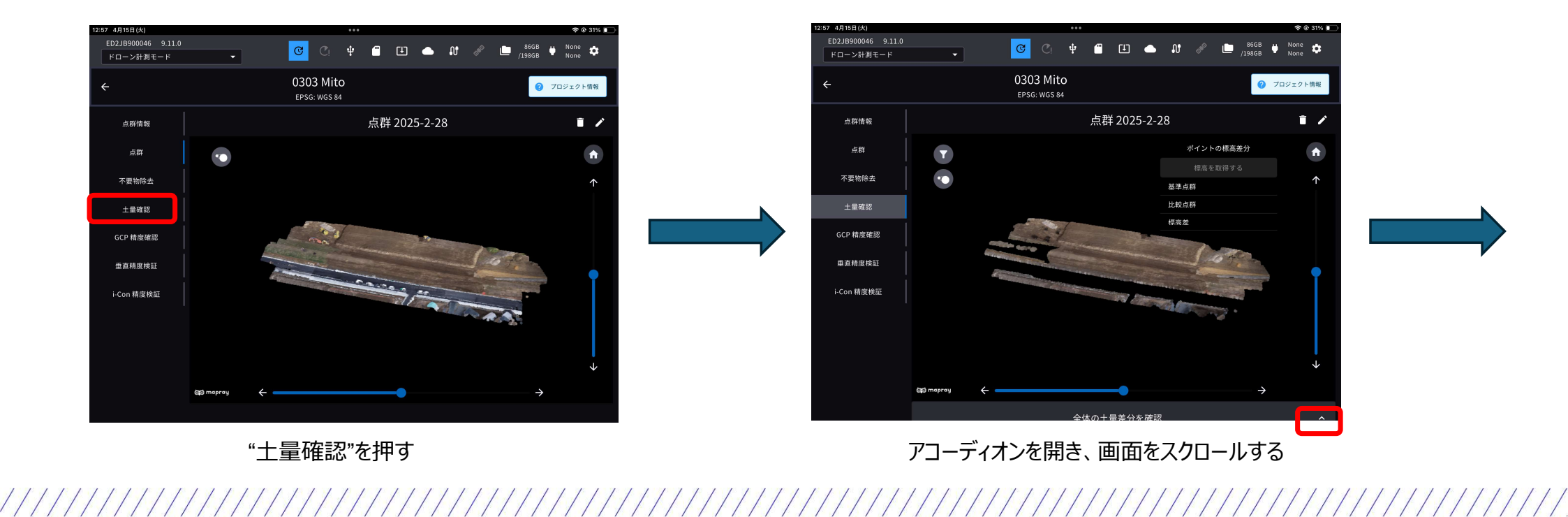

### 生成済み点群から切盛り土量を計算できる機能を追加 点群の表示画面に土量計算に関する操作を追加(土量確認ボタン) 土量計算は全体の掘削(掘削量)、盛土(盛り土量)とその差分を計算し、Edge2アプリで表示する 点群上でタップされた位置に関する土量差分も別途計算してEdge2アプリに表示する

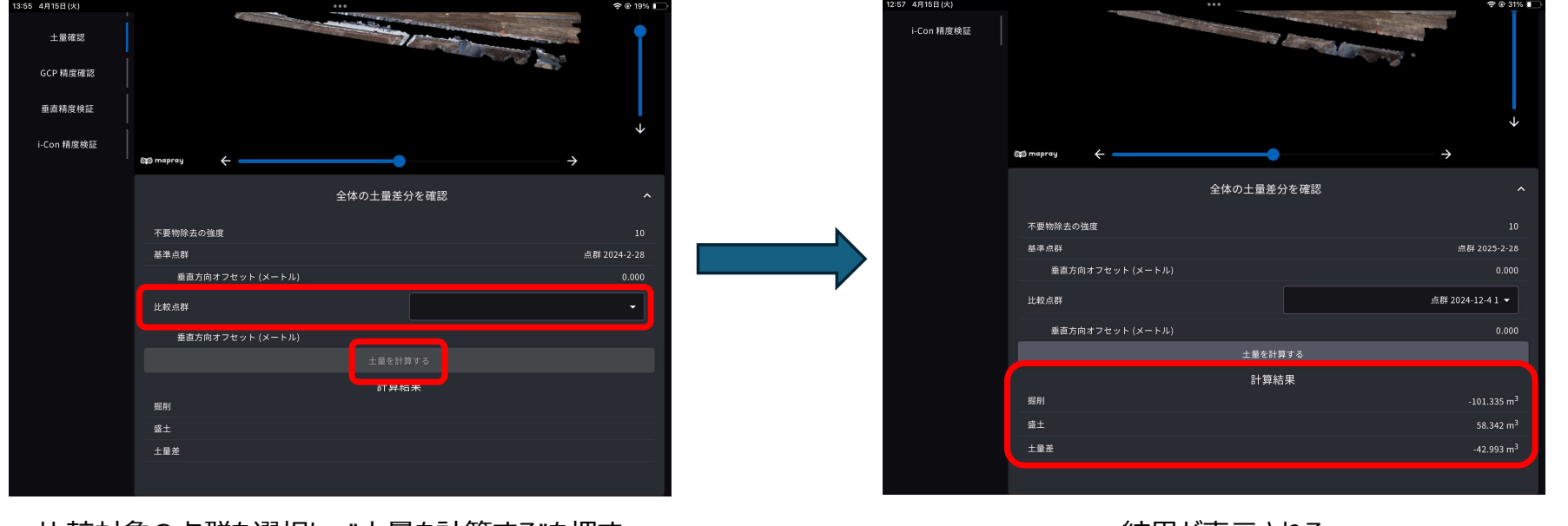

比較対象の点群を選択し、"土量を計算する"を押す

結果が表示される

### 生成済み点群から切盛り土量を計算できる機能を追加 点群の表示画面に土量計算に関する操作を追加(土量確認ボタン) 土量計算は全体の掘削(掘削量)、盛土(盛り土量)とその差分を計算し、Edge2アプリで表示する 点群上でタップされた位置に関する土量差分も別途計算してEdge2アプリに表示する

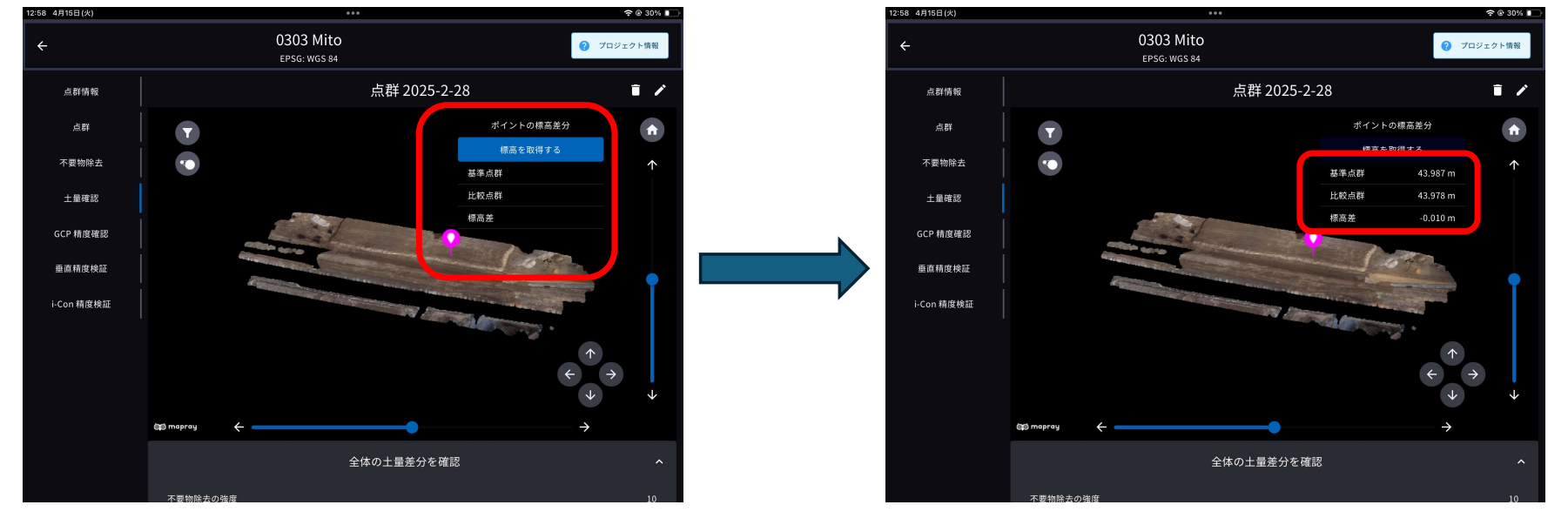

確認したいポイントを選択(ピンが立つ)し、"標高を取得する"を押す

結果が表示される

・固定局配信時、WiFiドングル経由の補正情報配信に対応

UIフローの変更はなし

ボタンの文言を "LTE" から "Ntrip Caster" へ変更、Wi-Fiドングル使用時はNtrip Casterを選択

| 固定局モードの設定を行ってください。 |           |            |                 |              |               |        |  |
|--------------------|-----------|------------|-----------------|--------------|---------------|--------|--|
|                    | X(E)      | Y(N)       | z               | 緯度           | 経度            | 楕円体高   |  |
|                    | 22842.649 | -44040.093 | 3.260           | 35.361002485 | 140.050764988 | 33.704 |  |
|                    |           | Ntr        | ip Caster Wi-Fi | 外部無線機        |               |        |  |
|                    |           | 利用されてい     | る衛星数:8          |              |               |        |  |
|                    |           | GPS:       |                 | 3            |               |        |  |
|                    |           | QZSS:      |                 | 0            |               |        |  |
|                    |           | GLONASS:   |                 | 5            |               |        |  |
|                    |           | ポール高 (小数点  | 以下3桁まで) 1       | 3 メートル       | •             |        |  |
|                    |           | ? ボール高の    | 計測方法            |              |               |        |  |
|                    | 配信開始      |            |                 |              |               |        |  |
|                    |           |            |                 |              |               |        |  |

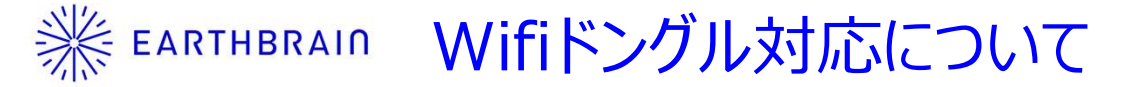

SC Edge2はv5以降、以下のWIFIドングルを使用することで、SIMを挿入することなくインターネット接続が可能です。

v9以降は、WIFIドングル経由でのNtrip補正情報配信が可能になります。

以下2機種のみがEdge2との動作を検証していますが、従来最も推奨していたTL-WN725Nについて、大容量ファイル通信で時間 がかかることがあることがわかりました。また、Archer T3U Nanoは稀に不安定になることがわかりました。よって、今後Archer T2U Nanoを推奨、動作確認済み品としてTL-WN725Nとさせていただきます。

TL-WN725N

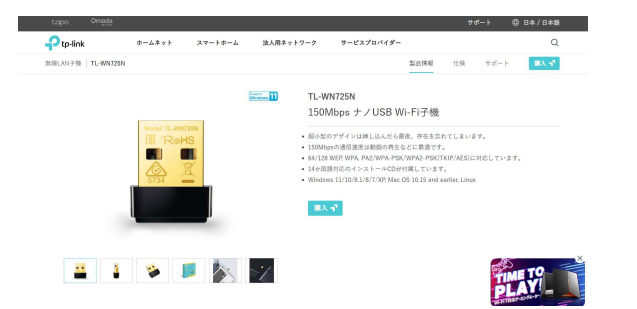

|        | 推奨品             | 動作確認済み品         |
|--------|-----------------|-----------------|
| V9.0以前 | TL-WN725N       | Archer T3U Nano |
| V9.1以降 | Archer T2U Nano | TL-WN725N       |

https://www.tp-link.com/jp/home-networking/adapter/tl-wn725n/

■ Archer T2U Nano(推奨品)

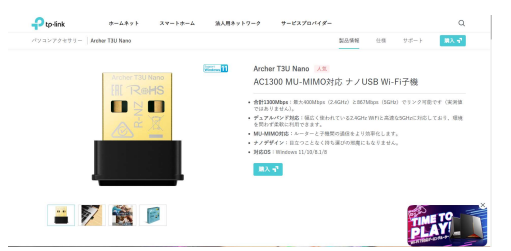

, https://www.tp-link.com/jp/home-networking/adapter/archer-t2u-nano/

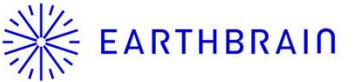

## ※ EARTHBRAIN • WIFIドングルの設定

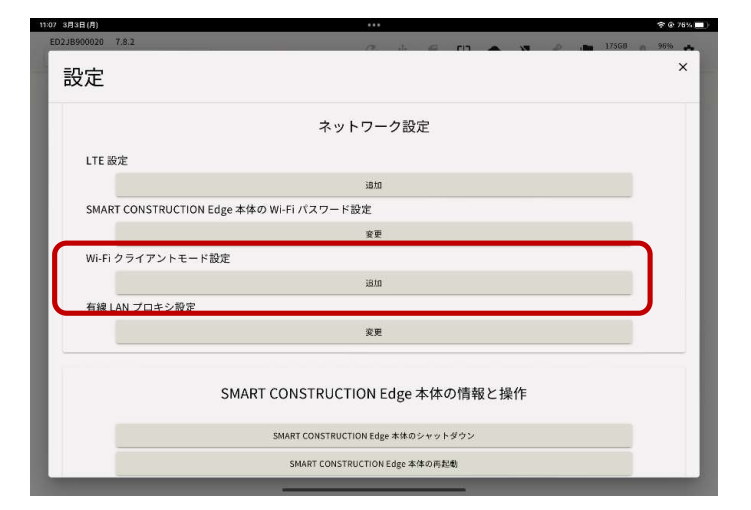

メニューバー右上の歯車アイコンをタップし設定メニューを開く Wi-Fiクライアントモード設定をタップ

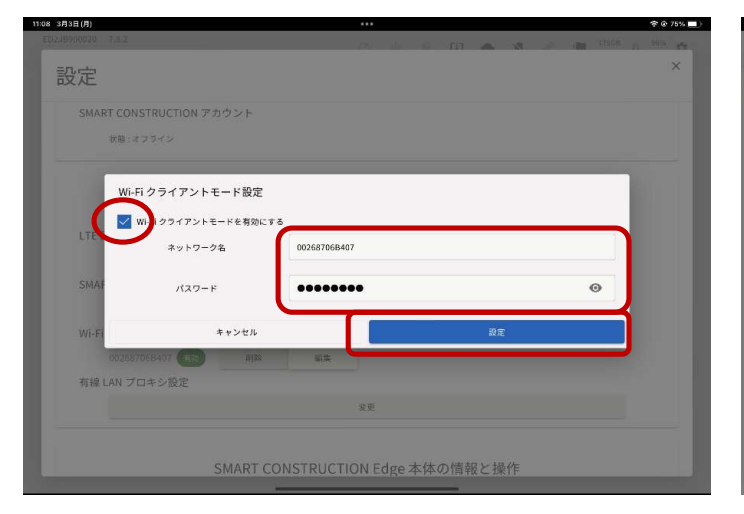

Wi-Fiクライアントモードを有効にするチェック ネットワーク名にSSID パスワードをセットし 設定をタップ

この状態でWiFiドングルを挿すとAP接続時 にLEDが点灯し、以降正常にAPと接続され た状態でネットワークにアクセスするとLEDが 点滅します

iBta

索田

変更

SMART CONSTRUCTION Edge 本体の情報と操作

SMART CONSTRUCTION Edge 本体のシャットダウン SMART CONSTRUCTION Edge 本体の再起動

データ削除

SMART CONSTRUCTION Edge 本体の情報表示

SMART CONSTRUCTION Edge 本体の Wi-Fi パスワード設定

設定

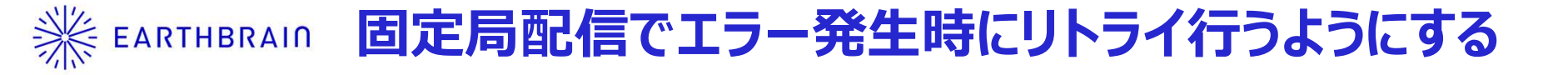

・RTK補正情報配信 中断時にユーザーへ通知するように改善

再開中断時にアラートメッセージを出す。中断状態が解消されたタイミングでアラートが消える。

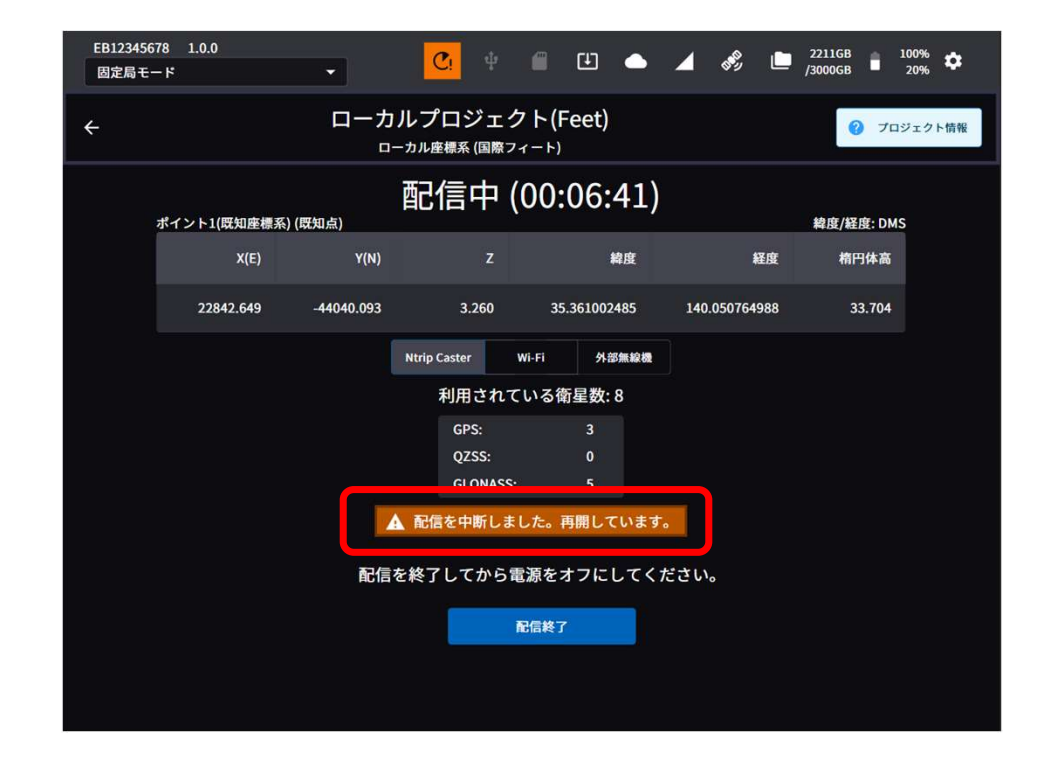

※ EARTHBRAIN Edge2で生成したプロジェクトをDashboardに反映

- ・先にEdge2でプロジェクトを生成した場合に、Dashboardにプロジェクトを 継承できる機能を追加
- ・ Edge2アプリでDashboardプロジェクト作成時の必要項目を入力し、Dashboardにプロジェクトを作成する

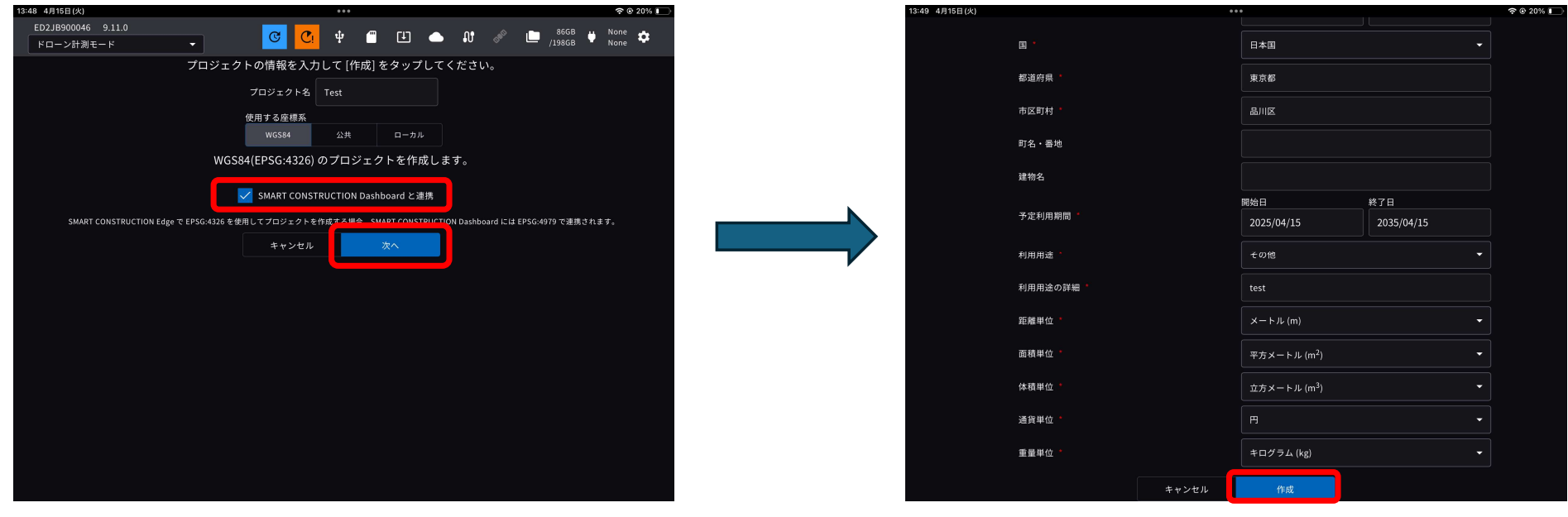

"SMART CONSTRUCTION Dashboardと連携"をチェックし、次へ

必要な情報を入力し、"作成"を押す Edge2、Dashboard双方にプロジェクト/現場が作成される

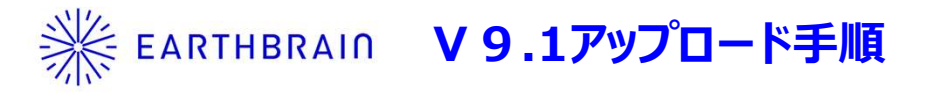

11

■ ■v9.11-RC1 update5 有線LAN接続など、良好なネットワーク環境なら30分、LTEなど であれば1時間以上、環境によっては3時間~4時間程度 長時間アップデートに時間が掛かる場合がありますので、ご注意 OTA名称:"9.11.5" ください。 FW VERSION : "9.11.5" ※回線速度は下り50Mbps程度を良好と想定しています、 OS VERSION : "7.1.0" ・※IOS 18.2以上にIPADのOSアップデートすることを推奨いたします。 <v7以降のアップデート手順> ・ネットワーク経由でアップデート対象のファイルのダウンロードが完了したのち、再起動ボタン押しを行う ・緑LED点滅から点灯に切り替わると、OS含めてアップデートが完了します。 G 🕐 🗃 🖽 🐟 AT 🖉 🛅 Tick 😝 North 🗘 👱 Ci 🜵 🗐 🛄 🌰 🗤 🖉 🖿 /19868 🖬 96% アップデートの準備ができました。 ドローン計測モード ドローン計測モード 速やかに SMART CONSTRUCTION Edge 本体を再起動して \* アップデート中は AC アダプターを接続してください アップデートが予定されています。 \* アップデート中は SMART CONSTRUCTION Edge 本体の ○ USB メモリー経由でのアップデート ネットワーク接続を切らないでください。 アップデートには5分程度かかります ネットワーク経由でのアップデート アップデートをダウンロード中です。 本体正面のエラー/アップデート LED が点灯している間に \* SMART CONSTRUCTION Edge 本体のネットワーク接続を切らないでく ▲ ・ダウンロード中は SMART CONSTRUCTION Edge 本体のネットワーク接続を切らないでください 電源を切らないでください 現在のバージョン:8.3.1 → アップデートバージョン:8.5.4 次回 SMART CONSTRUCTION Edge 本体の電源を入れた時 OK キャンセル 1 にネットワークに接続している場合、アップデートが実行 Ê / されます。 Î 368 📋 🧪 1 368 🖬 🖌 再起動 後で再起動 î / 68 🔳 🖉

//////

#### V6以前→V8のアップデートに関するご注意(再掲) EARTHBRAIN

#### く背景> バッテリ充雷に伴う不具合

市場で数件、バッテリの充電ができないという不具合がありました。 根本対策として、バッテリ制御マイコンのアップデートを実施します。 それに伴い、バージョンアップシーケンスが以下のようになります。

①従来通り、アプリがダウンロードされます。

②ダウンロード完了(オレンジの↓)後、電源をOFF/ONください ③OSのダウンロードが始まります。

④OSのダウンロードが終わると、右のポップアップが表示されます。 ⑤AC接続し再起動ボタンを押すと、4方向LEDの赤点灯が

しばらく続きますが、そのままお待ちください。

電源OFFとなったら、通常通り再起動すればアップデート完了です。

※⑤の手順でAC給電をしていない場合

通常通り電源のOFF/ONができますが、サブマイコンの

アップデートがなされません。

電源ON中にAC給電し、電源OFFしたタイミングでアップデート されます。

#### 市場問題 バッテリー充電すると数秒で止まる(LED OFF)

過放電間近の残電圧低いバッテリーかつ低温時の条件でリチウムイオン電池の特性により検出してしまっている。

#### ■ 対象シリアル 2023/2/10納品の日本仕向250台口 ED2JB000571 ED2JB000573 症状

■ 原因

セット本体にACアダプタ接続し、バッテリーを2個挿入し充電すると、 本体フロント残量LED点滅(充電中表示)とバッテリーのLEDが点滅するが、 しばらくすると(数秒で) LED止まる(=充電停止する) ただし、バッテリーを何度か抜き挿しすると継続して充電が出来るようになる。

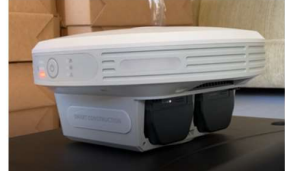

充電開始する(写真)が、 その後、LED点滅止まり充電OFFする

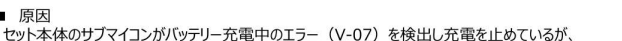

※ この症状が発生した場合においても、正常に充電可能となった場合には継続してバッテリーを使用をすることに問題はない。 雷压界堂 充雷山 充電電流が300mA以上、かつ、充電回路電圧ADC値-両バッテ V-07 リー抜き 全てLow (保持) (保持) あり バッテリ読み出し電圧差1.7V以上 このエラーを検出しても放電は のエラーを検出すると充電を 止めるという意味 止めない (セット電源入って ■ 暫定対策 わばONのまま) という意味 発生したらバッテリーを挿抜して再トライする(再度エラーが出たらまた挿抜して再トライする) ・温かい部屋(15℃以上)で保管および充電作業を実施する(充電前にバッテリーを温かい部屋で保管すること) Airpeak充電器(LBG-H1)で充電する SONY © 2022 Sony Global Manufacturing & Operations Corporat Copying / Printing Prohibited

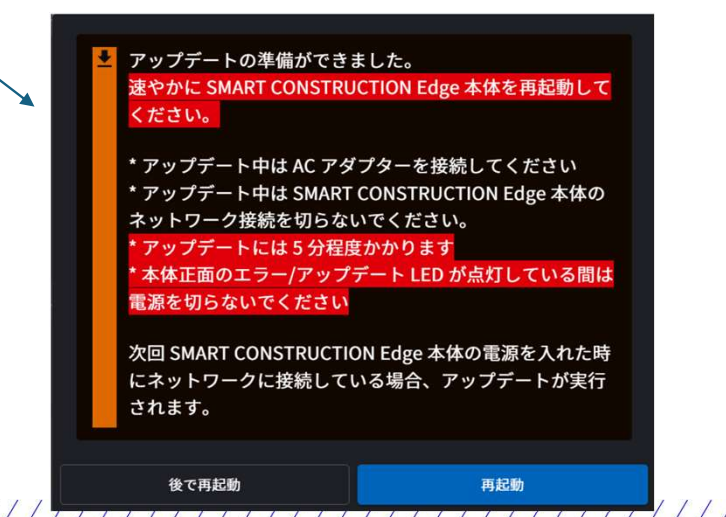